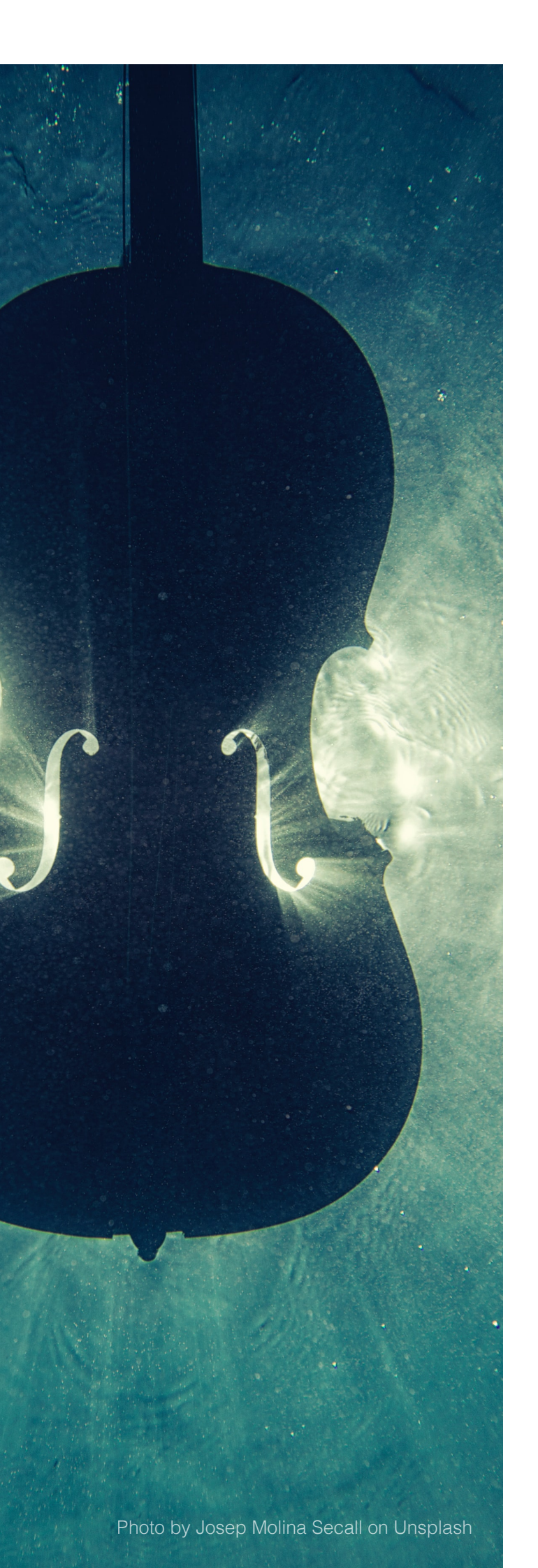

## Documento técnico

## Os sons da Historia

M<sup>ª</sup> Esther Fernández Pérez

Licenza por formación Curso 2021-22

## Documento técnico

O recurso é un curso que se pode instalar en calquera aula virtual Moodle dos centros educativos galegos e Edixgal. Estas instrucións valen para a instalación en calquera das dúas plataformas.

Para comezar a instalación hai que descargar o arquivo de copia de seguridade coa extensión .mbz que se atopa na zona de descargas desta aula.

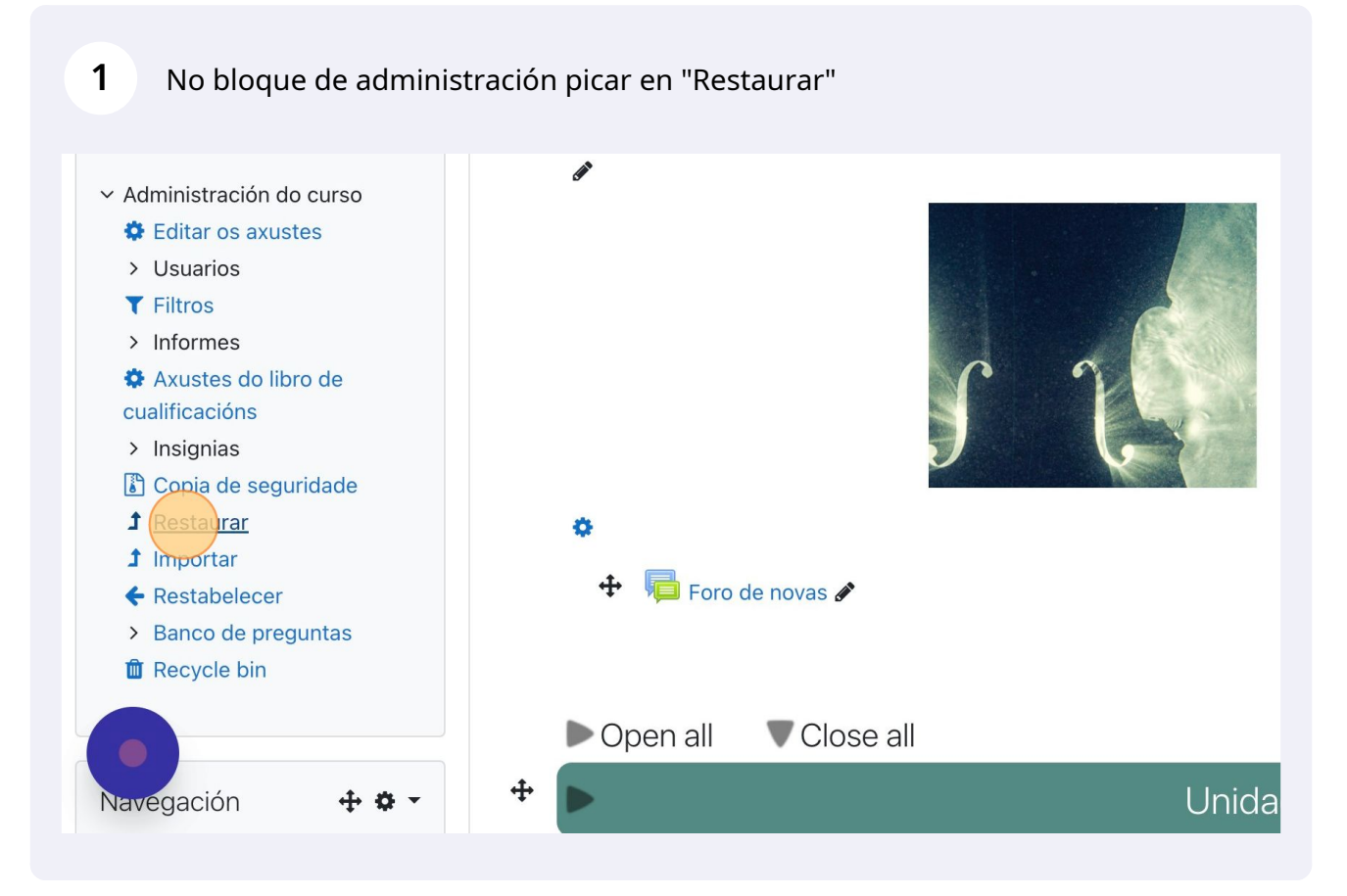

| 2         | Escoller o arquivo da           | a copia de   | seguridade coa e                    | xtensión .mbz                                                                                 |
|-----------|---------------------------------|--------------|-------------------------------------|-----------------------------------------------------------------------------------------------|
| O<br>sons | da historia / Restaurar         |              |                                     |                                                                                               |
|           | Importar un fichei<br>Ficheiros | ro de c<br>• | opia de segui<br>Escola un ficheiro | ridade<br>Tamaño máximo para ficheiros novos: 800MB<br>Arrastre e solte aquí os ficheiros par |

| <b>3</b> Bu            | sca o arquivo no teu o                                                                                                | rdenador                                                     |
|------------------------|----------------------------------------------------------------------------------------------------|--------------------------------------------------------------|
| CUISO<br>ursos / Os sc | Selector de ficheir                                                                                                   | os                                                           |
| <b>⊕ \$</b> ₹          | <ul> <li>fricheiros recentes</li> <li>Enviar un ficheiro</li> <li>Ficheiros privados</li> <li>Content bank</li> </ul> | Anexo Seleccionar archivo Ninguno archivo selec. Gardar como |
| oria                   |                                                                                                    | Autor<br>Esther Fernández Pérez<br>Escolla a licenza ?       |

## Picar en "Enviar este ficheiro"

| ticheiro<br>privados | Seleccionar archivo copia_de23-nu.mbz             |      |
|----------------------|---------------------------------------------------|------|
| oank                 | Gardar como                                       |      |
|                      | Autor                                             |      |
|                      | Esther Fernández Pérez                            |      |
|                      | Escolla a licenza 🕢                               |      |
|                      | Creative Commons - Non comercial, compartir igual |      |
|                      | Enviar este ficheiro                              | Rest |
| os ficheiros de c    | copia de seguridade                               |      |

| 5                                                                                                | Botón restaurar              |                                      |                       |                  |                             |  |
|--------------------------------------------------------------------------------------------------|------------------------------|--------------------------------------|-----------------------|------------------|-----------------------------|--|
|                                                                                                  | Importar un liche            | ar un licheiro de copia de segundade |                       |                  |                             |  |
|                                                                                                  | Ficheiros                    | 0                                    | Escolla un ficheiro   | Tamaño máximo p  | oara ficheiros novos: 800MB |  |
|                                                                                                  |                              |                                      | copia_de_seguridade-r | noodle2-course-9 | 29-os_sons_da_historia-050  |  |
| Neste formulario hai campos obrigatorios marcados con 9<br>Área da copia de seguridade de curso? |                              |                                      |                       |                  |                             |  |
|                                                                                                  | Nome de ficheiro             |                                      | Hora                  | Tamaño           | Descargar                   |  |
|                                                                                                  |                              |                                      |                       |                  |                             |  |
|                                                                                                  | Xestionar os ficheiros de co | pia de seguridad                     | de                    |                  |                             |  |
|                                                                                                  |                              |                                      |                       |                  |                             |  |

4

| <b>6</b> Continuar                                                     |            |                                 |
|------------------------------------------------------------------------|------------|---------------------------------|
|                                                                        | - Γαλιια   | ruga en do menor divivio47 daci |
|                                                                        | 📄 Páxina   | Códice Calixtino                |
|                                                                        | 🤣 Etiqueta | Etiqueta                        |
|                                                                        | 🥏 Etiqueta | Etiqueta                        |
| Créditos Incluído na copia de seguridade (sen información de usuarios) |            |                                 |
|                                                                        |            | Continuar                       |
| ández Pérez (Saír)                                                     |            |                                 |
| <u>anadi i didi</u> ( <u>dun</u> )                                     |            |                                 |
|                                                                        |            |                                 |

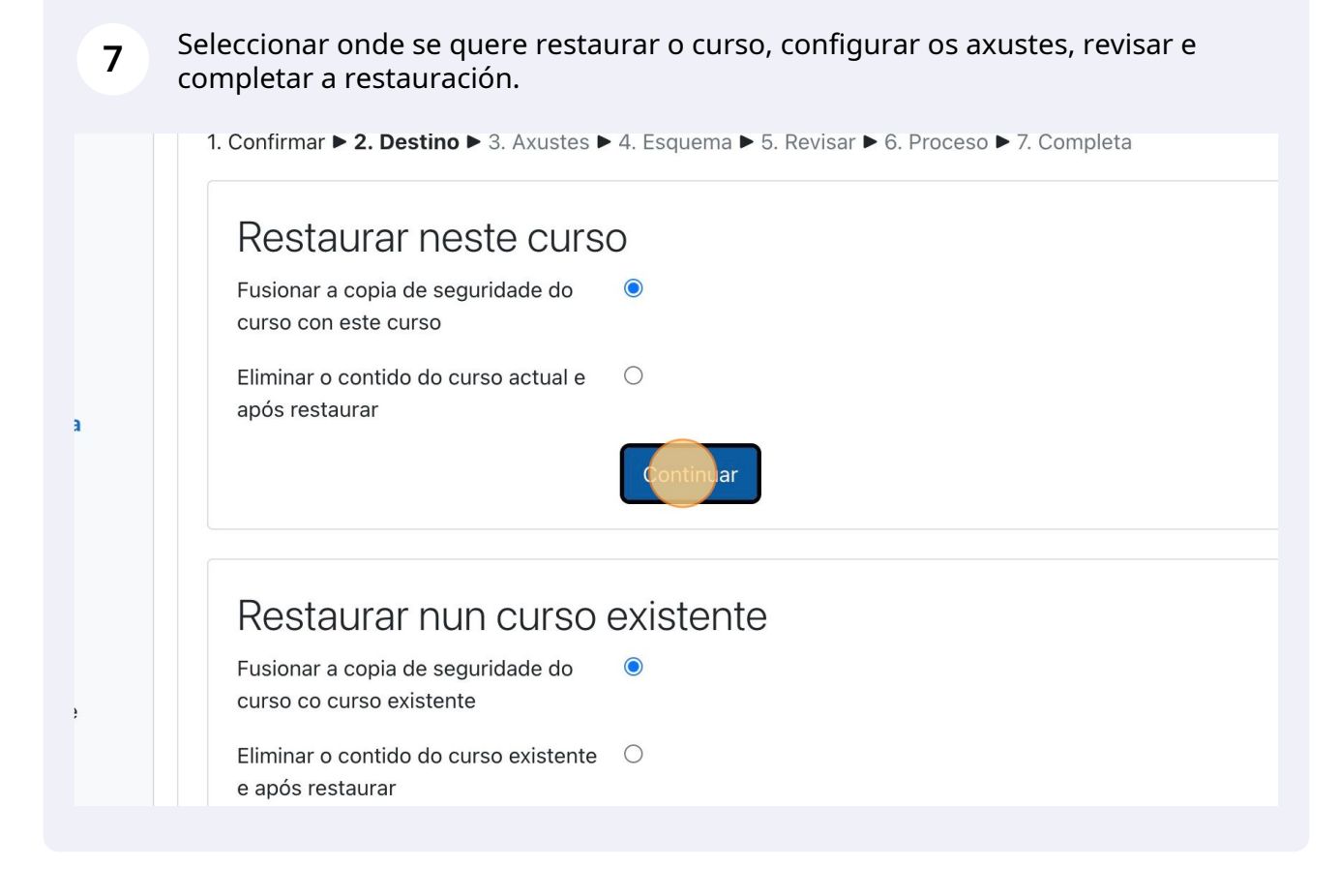